#### 一、"互海通船端"的安装

1、用户在有网络的情况下, 登录互海通 Web 端, 在互海通首页, 点击用户名 (头像/名称), 然后继续点击**"船端管理"** (步骤 2);

| 0 002       |                                                                                                    |                                                                                                    |                                                          | 工作台 (1990)                                                                            | 相相違控  狀現                                                                                                    |                                                                                                    | 结核系统+                                                                                                    | \$* X 0                                                                                                    |
|-------------|----------------------------------------------------------------------------------------------------|----------------------------------------------------------------------------------------------------|----------------------------------------------------------|---------------------------------------------------------------------------------------|----------------------------------------------------------------------------------------------------|----------------------------------------------------------------------------------------------------|----------------------------------------------------------------------------------------------------|----------------------------------------------------------------------------------------------------|
| 7.55        | 我的待办                                                                                                    | 全局预定                                                                                               |                                                          |                                                                                       | 1                                                                                                    | 1、登录互海通Web端                                                                                                    | ,点击石上角头像上海互为信息和                                                                                                    | 技有限公司 📻                                                                                                    |
| 9519        | (3)                                                                                                    |                                                                                                    | 96D(11)                                                  |                                                                                       |                                                                                                    |                                                                                                    | 2、点击"船                                                                                                    | 院管理"                                                                                                    |
| 10.10       | 20月1年18(15                                                                                                    | 85)                                                                                                |                                                          |                                                                                       |                                                                                                    |                                                                                                    | 29H                                                                                                    |                                                                                                    |
| EHF         | 10.00 M (2~~~                                                                                                    | 年85(3) 新改制令                                                                                        | (1)(1)(1)                                                | i(194)                                                                                |                                                                                                    |                                                                                                    | %, 15851385541                                                                                                    | 我的                                                                                                    |
| R19         | 7551381E-950                                                                                                    | 336)                                                                                               |                                                          |                                                                                       |                                                                                                    |                                                                                                    | Die Dyu@hjshiptoch                                                                                                    | E SLIE                                                                                                    |
| 801         | GH(27)(3)                                                                                                    | NAGE 15-20011(3)                                                                                   | 11(2) (EMINIST(27) 5                                     | 周辺市和第1251 「福田田市王朝市                                                                    | 42) 個語記書(2) 個語言                                                                                                    | 四-股天(199) 百合驾振-於用(14)                                                                                                    | /月辰田(18                                                                                                    | <b>4</b> xni                                                                                                   |
| ETH.        |                                                                                                    |                                                                                                    |                                                          |                                                                                       |                                                                                                    |                                                                                                    |                                                                                                    | €D (R(S))<br>⇒ Engle                                                                                           |
| <u>ś</u> łś | Relate Sat                                                                                                    | ty Responsibility                                                                                  |                                                          |                                                                                       |                                                                                                    |                                                                                                    |                                                                                                    | A 10-0                                                                                                    |
| HT.H        | 成本统计                                                                                                    | 事项统计 操作日志                                                                                          |                                                          |                                                                                       |                                                                                                    |                                                                                                    |                                                                                                    |                                                                                                    |
|             |                                                                                                    |                                                                                                    |                                                          | 船                                                                                     | 端管理                                                                                                    |                                                                                                    |                                                                                                    |                                                                                                    |
| 抱           | 及数据下载                                                                                                    |                                                                                                    |                                                          |                                                                                       |                                                                                                    |                                                                                                    |                                                                                                    |                                                                                                    |
| 安装          | <b>抱版本号: V2</b>                                                                                                    | 4.07.01; 大小0.0                                                                                     | 00KB;更新时                                                 | 可2024-07-01 16:1                                                                      | 0:51 3、点                                                                                                    | 京击下载船站                                                                                                    | 端安装包 🔶                                                                                                    | 山 下载安装                                                                                                    |
| E           | i海1号 🜔                                                                                                    | 查询本船基础                                                                                             | 遨潺                                                       |                                                                                       |                                                                                                    |                                                                                                    |                                                                                                    |                                                                                                    |
| 当前          | ↓<br>「<br>し<br>有<br>数<br>据<br>(共<br>4)                                                                                                    | 64MB)                                                                                              | 您可以通                                                     | 过此处下载备件、物料                                                                            | 4、油料的基础数据                                                                                                    | 国库导入船舶端或直接                                                                                                    | 通过互海通船舶端软件下载。                                                                                                    | 山 导出数据                                                                                                    |
|             | 备件                                                                                                    | 7399 tā                                                                                            |                                                          | 物料                                                                                    | 51730 项                                                                                                    |                                                                                                    | 油料 37 项                                                                                                    |                                                                                                    |
|             |                                                                                                    | A 244                                                                                              | 又曰什机                                                     | 的去士                                                                                   | "本冶大郎                                                                                                    |                                                                                                    |                                                                                                    |                                                                                                    |
| 影数          | 据同步记录                                                                                                    | 4、1253                                                                                             | 年只14加                                                    | 加, 从击                                                                                 | 旦旧牛加                                                                                                    | 產価致防                                                                                                    | <b>后</b> , <b>尽</b> 击 号                                                                                                    | 印政店                                                                                                    |
|             | 船舶 🕶                                                                                                    | 业务类型                                                                                               | 数据量                                                      | 流量                                                                                    | 同步方式                                                                                                    | 同步状态                                                                                                    | 同步时间                                                                                                    | 操作人                                                                                                    |
|             |                                                                                                    |                                                                                                    |                                                          |                                                                                       |                                                                                                    |                                                                                                    |                                                                                                    |                                                                                                    |
|             | 互海1号                                                                                                    | 保养任务                                                                                               | 2020条                                                    | 107.84KB                                                                              | 手动                                                                                                    | 同步成功                                                                                                    | 2024-07-02 11:10:49                                                                                                    | 李昱                                                                                                    |
|             | 互海1号<br>互海1号                                                                                                    | 保养任务运行记录                                                                                           | 2020条<br>158条                                            | 107.84KB<br>19.89KB                                                                   | 手动                                                                                                    | 同步成功                                                                                                    | 2024-07-02 11:10:49<br>2024-07-02 11:10:12                                                                                                    | 李昱<br>李昱                                                                                                    |
|             | 互海1号<br>互海1号<br>互海1号                                                                                                    | 保养任务<br>运行记录<br>保养计划                                                                               | 2020条<br>158条<br>0条                                      | 107.84КВ<br>19.89КВ<br>107.84КВ                                                       | 手动<br>手动<br>手动                                                                                                    | 同步成功<br>同步成功<br>同步成功                                                                                                    | 2024-07-02 11:10:49<br>2024-07-02 11:10:12<br>2024-07-02 11:10:10                                                                                                    | 李昱<br>李昱<br>李昱                                                                                                 |
|             |                                                                                                    | 保养任务<br>运行记录<br>保养计划<br>服务申请单                                                                      | 2020条<br>158条<br>0条<br>1条                                | 107.84KB<br>19.89KB<br>107.84KB<br>0.01KB                                             | 手动<br>手动<br>手动                                                                                                    | 同步成功<br>同步成功<br>同步成功<br>同步成功                                                                                                    | 2024-07-02 11:10:49<br>2024-07-02 11:10:12<br>2024-07-02 11:10:10<br>2024-07-02 11:10:10                                                                                             | 주로       李昱       李코       李코       李코                                                                         |
|             | 互海1号<br>互海1号<br>互海1号<br>互海1号                                                                                                    | 保养任务<br>运行记录<br>保养计划<br>服务申请单                                                                      | 2020条<br>158条<br>0条<br>1条                                | 107.84KB<br>19.89KB<br>107.84KB<br>0.01KB                                             | 手动<br>手动<br>手动<br>手动                                                                                                    | 同步成功<br>同步成功<br>同步成功<br>同步成功                                                                                                    | 2024-07-02 11:10:49<br>2024-07-02 11:10:12<br>2024-07-02 11:10:10<br>2024-07-02 11:10:10                                                                                             | <u></u> 주 문<br>추 문<br>추 문<br>주 문                                                                               |
|             | <ul> <li>互海1号</li> <li>互海1号</li> <li>互海1号</li> <li>互海1号</li> <li>互海1号</li> <li>互海1号</li> <li>互海1号</li> <li>互海1号</li> </ul>                                                                                     | 保养任务<br>运行记录<br>保养计划<br>服务申请单<br>服务申请单                                                             | 2020条<br>158条<br>0条<br>1条                                | 107.84KB<br>19.89KB<br>107.84KB<br>0.01KB<br>0.59KB                                   | 手动<br>手动<br>手动<br>手动<br>手动                                                                                                    | 同步成功<br>同步成功<br>同步成功<br>同步成功<br>同步成功                                                                                                   | 2024-07-02 11:10:49<br>2024-07-02 11:10:12<br>2024-07-02 11:10:10<br>2024-07-02 11:10:10<br>2024-07-02 11:07:91                                                                      | 주료       추료       주료       주료       주료       주료                                                                |
|             | 互海1号<br>互海1号                                                                                                    | 保养任务<br>运行记录<br>保养计划<br>服务申请单<br>服务申请单                                                             | 2020条<br>158条<br>0条<br>1条<br>1条                          | 107.84KB<br>19.89KB<br>107.84KB<br>0.01KB<br>0.59KB                                   | 手动<br>手动<br>手动<br>手动<br>手动                                                                                                    | 同步成功<br>同步成功<br>同步成功<br>同步成功<br>同步成功                                                                                                   | 2024-07-02 11:10:49<br>2024-07-02 11:10:12<br>2024-07-02 11:10:10<br>2024-07-02 11:0:10<br>2024-07-02 11:07:21                                                                       | 주료       후료       주료       주료       주료       주료       주료                                                       |
|             | 互海1号<br>互海1号                                                                                                    | 保养任务<br>运行记录<br>保养计划<br>服务申请单<br>服务申请单                                                             | 2020条<br>158条<br>0条<br>1条<br>1条                          | 107.84KB<br>19.89KB<br>107.84KB<br>0.01KB<br>0.59KB                                   | 手动<br>手动<br>手动<br>手动<br>手动                                                                                                    | 同步成功<br>同步成功<br>同步成功<br>同步成功<br>同步成功                                                                                                   | 2024-07-02 11:10:49<br>2024-07-02 11:10:12<br>2024-07-02 11:10:10<br>2024-07-02 11:10:10<br>2024-07-02 11:07:21                                                                      | 주료       후료       후료       주료       주료       주료       주료                                                       |
|             | <ul> <li>互海1号</li> <li>互海1号</li> <li>互海1号</li> <li>互海1号</li> <li>互海1号</li> <li>互海1号</li> <li>互海1号</li> <li>互海1号</li> <li>互海1号</li> <li>互海1号</li> </ul>                                                         | 保养任务<br>运行记录<br>保养计划<br>服务申请单<br>服务申请单<br>保养任务                                                     | 2020条<br>158条<br>0条<br>1条<br>1条<br>2020条                 | 107.84KB<br>19.89KB<br>107.84KB<br>0.01KB<br>0.59KB<br>107.78KB                       | 手动         手动         手动         手动         手动         手动         手动         手动                                                                                                    | 同步成功<br>同步成功<br>同步成功<br>同步成功<br>同步成功<br>同步成功                                                                                           | 2024-07-02 11:10:49<br>2024-07-02 11:10:12<br>2024-07-02 11:10:10<br>2024-07-02 11:10:10<br>2024-07-02 11:07:21<br>2024-07-02 11:03:15                                               | 주료       후료       주료       주료       주료       주료       주료       주료       주료       주료       주료                   |
|             | <ul> <li>互海1号</li> <li>互海1号</li> <li>互海1号</li> <li>互海1号</li> <li>互海1号</li> <li>互海1号</li> <li>互海1号</li> <li>互海1号</li> <li>互海1号</li> <li>互海1号</li> </ul>                                                         | 保养任务<br>运行记录<br>保养计划<br>服务申请单<br>服务申请单<br>保养任务                                                     | 2020条<br>158条<br>0条<br>1条<br>1条<br>2020条                 | 107.84KB<br>19.89KB<br>107.84KB<br>0.01KB<br>0.59KB<br>107.78KB                       | 手动       手动       手动       手动       手动       手动       手动                                                                                                    | 同步成功<br>同步成功<br>同步成功<br>同步成功<br>同步成功                                                                                                   | 2024-07-02 11:10:49<br>2024-07-02 11:10:12<br>2024-07-02 11:10:10<br>2024-07-02 11:10:10<br>2024-07-02 11:07:21<br>2024-07-02 11:03:15                                               | 주료       추료       추료       추료       추료       추료       추료       추료       ***                                    |
|             | <ul> <li>互海1号</li> <li>互海1号</li> <li>互海1号</li> <li>互海1号</li> <li>互海1号</li> <li>互海1号</li> <li>互海1号</li> <li>互海1号</li> <li>互海1号</li> <li>互海1号</li> <li>互海1号</li> <li>互海1号</li> </ul>                             | 保养任务         运行记录         保养计划         服务申请单         服务申请单         保养任务         维修申请单              | 2020条<br>158条<br>0条<br>1条<br>1条<br>2020条<br>256条         | 107.84KB<br>19.89KB<br>107.84KB<br>0.01KB<br>0.59KB<br>107.78KB<br>18.87KB            | 手动         手动         手动         手动         手动         手动         手动         手动         手动         手动         手动         手动         手动         手动         手动                       | 同步成功<br>同步成功<br>同步成功<br>同步成功<br>同步成功<br>同步成功                                                                                           | 2024-07-02 11:10:49<br>2024-07-02 11:10:12<br>2024-07-02 11:10:10<br>2024-07-02 11:10:10<br>2024-07-02 11:07:21<br>2024-07-02 11:03:15<br>2024-07-02 11:02:32                        | 주료       후료       후료       주료       주료       주료       주료       주료       주료       주료       주료       주료          |
|             | <ul> <li>互海1号</li> <li>互海1号</li> <li>互海1号</li> <li>互海1号</li> <li>互海1号</li> <li>互海1号</li> <li>互海1号</li> <li>互海1号</li> <li>互海1号</li> <li>互海1号</li> <li>三海1号</li> <li>三海1号</li> </ul>                             | 保养任务<br>运行记录<br>保养计划<br>服务申请单<br>服务申请单<br>保养任务<br>维修申请单                                            | 2020条<br>158条<br>0条<br>1条<br>1条<br>2020条<br>256条         | 107.84KB<br>19.89KB<br>107.84KB<br>0.01KB<br>0.59KB<br>107.78KB<br>18.87KB            | 手动         手动         手动         手动         手动         手动         手动         手动         手动         手动         手动         手动         手动         手动         手动         手动         手动 | 同步成功<br>同步成功<br>同步成功<br>同步成功<br>同步成功<br>同步成功                                                                                           | 2024-07-02 11:10:49<br>2024-07-02 11:10:12<br>2024-07-02 11:10:10<br>2024-07-02 11:10:10<br>2024-07-02 11:07:21<br>2024-07-02 11:03:15<br>2024-07-02 11:02:32                        | 주료       추료       추료       추료       주료       주료       주료       주료       주료       주료       주료       주료          |
|             | <ul> <li>互海1号</li> <li>互海1号</li> <li>互海1号</li> <li>互海1号</li> <li>互海1号</li> <li>互海1号</li> <li>互海1号</li> <li>互海1号</li> <li>互海1号</li> <li>互海1号</li> <li>互海1号</li> <li>互海1号</li> <li>互海1号</li> <li>三海1号</li> </ul> | 保养任务         运行记录         保养计划         服务申请单         服务申请单         保养任务         维修申请单         近行记录 | 2020条<br>158条<br>0条<br>1条<br>1条<br>2020条<br>256条<br>158条 | 107.84KB<br>19.89KB<br>107.84KB<br>0.01KB<br>0.59KB<br>107.78KB<br>18.87KB<br>19.89KB | 手动         手动         手动         手动         手动         手动         手动         手动         手动         手动         手动         手动         手动         手动         手动         手动         手动 | 同步成功         同步成功         同步成功         同步成功         同步成功         同步成功         同步成功         同步成功         同步成功         同步成功         同步成功 | 2024-07-02 11:10:49<br>2024-07-02 11:10:12<br>2024-07-02 11:10:10<br>2024-07-02 11:10:10<br>2024-07-02 11:07:21<br>2024-07-02 11:03:15<br>2024-07-02 11:02:32                        | 주료       후료       후료       주료       주료       주료       후료       후료       주료       주료       주료       주료       주료 |
|             | <ul> <li>互海1号</li> <li>互海1号</li> <li>互海1号</li> <li>互海1号</li> <li>互海1号</li> <li>互海1号</li> <li>互海1号</li> <li>互海1号</li> <li>互海1号</li> <li>互海1号</li> <li>互海1号</li> <li>互海1号</li> <li>互海1号</li> </ul>               | 保养任务<br>运行记录<br>保养计划<br>服务申请单<br>服务申请单<br>保养任务<br>维修申请单<br>运行记录                                    | 2020条<br>158条<br>0条<br>1条<br>1条<br>2020条<br>256条<br>158条 | 107.84KB<br>19.89KB<br>107.84KB<br>0.01KB<br>0.59KB<br>107.78KB<br>18.87KB<br>19.89KB | 手动         手动         手动         手动         手动         手动         手动         手动         手动         手动         手动         手动         手动         手动         手动                       | 同步成功<br>同步成功<br>同步成功<br>同步成功<br>同步成功<br>同步成功<br>同步成功                                                                                   | 2024-07-02 11:10:49<br>2024-07-02 11:10:12<br>2024-07-02 11:10:10<br>2024-07-02 11:10:10<br>2024-07-02 11:07:21<br>2024-07-02 11:03:15<br>2024-07-02 11:02:32<br>2024-07-02 11:02:31 | 주료       후료       주료       주료       주료       주료       주료       주료       주료       주료       주료       주료          |

26条 10条/页 🗸 < 🚹 2 3 > 跳至 1 页

2、用户按照安装提示要求进行操作,安装完成后,桌面出现两个快捷方式:"互海通船端-登录"、"互海通帮助系统",如下图:

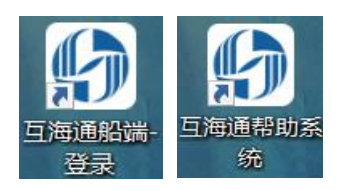

**安装时注意事项**:在安装软件时,由于微软,360等公司的安全数字证书获取需要较长时间, 所以需要注意以下几个问题:

- 1) 安装前,**请退出**如:360 安全卫士,金山毒霸等各类杀毒软件;
- 2) 安装时出现"Windows 已保护你的电脑",点击"更多信息"后,继续点"仍要运行"即可;

| × Windows 已保护你的电脑                                                           | Windows <b>已保护你的电脑</b>                                                 |
|-----------------------------------------------------------------------------|------------------------------------------------------------------------|
| Microsoft Defender SmartScreen 阻止了无法识别的应用启动。运行此应用<br>可能会导致你的电脑存在风险。<br>再多信息 | Microsoft Defender SmartScreen 阻止了无法识别的应用启动。运行此应用可能会导致你的电脑存在风险。        |
|                                                                             | 应用: ship-client-windows- <u>1.0.41.20.06.07</u> -production<br>(2).exe |
|                                                                             | 发行 发布者未知<br>者.                                                         |
|                                                                             |                                                                        |
|                                                                             |                                                                        |
|                                                                             |                                                                        |
|                                                                             |                                                                        |
| 不运行                                                                         | 仍要运行不运行                                                                |

3)如果在使用过程中,点击了安全软件的一键清理后,会清除掉我们的程序,当其他电脑输入 ip 地址无法登陆时,请在主机(即开始安装船端的电脑)上重新登陆互海通船端;
4) **互海通船端**由于使用的是最新的 web 前端技术,所以**不支持 E 浏览器**,建议用户使用兼容性最好的谷歌浏览器。在此附上设置谷歌浏览器为默认浏览器的设置方法。

| 设置 |           |   | Q、 在设置中搜索                                            |
|----|-----------|---|------------------------------------------------------|
| +  | 您与 Google |   | 戰认浏览器                                                |
| Ê  | 自动填充      |   | 19-21 Million Real                                   |
| ٢  | 安全检查      |   | Would Market And And And And And And And And And And |
| 0  | 隐私设置和安全性  |   |                                                      |
| ۲  | 外观        |   | 后初时                                                  |
| Q  | 搜索引擎      |   | <ul> <li>打开新标签页</li> </ul>                           |
|    | 默认浏览器     |   | O 继续浏览上次灯开的网页                                        |
| Ģ  | 启动时       |   | ○ 打开特定网页或一组网页                                        |
| 高级 |           | * |                                                      |
| 扩展 | 程序        | Ø | 高级 ▼                                                 |
| 关于 | Chrome    |   |                                                      |
|    |           |   |                                                      |
|    |           |   |                                                      |

### 二、"互海通船端"安装前注意事项

1、互海通船端只需在内网(局域网)主机上安装一次,其他电脑无需安装;

2、其他用户在内网电脑浏览器搜索框内直接输入主机安装界面显示的网址登录即可;需确保主机后台运行(即至少处于待机状态),其他电脑才可访问;(<u>需要注意:大副、轮机长使</u> <u>用网址登录时,船长电脑的防火墙、杀毒软件等需要关闭</u>)

| <ul> <li>○ 密码</li> <li>○ 密码</li></ul> | 2.168.0.109                                                                                                    |
|----------------------------------------------------------------------------------------------------|----------------------------------------------------------------------------------------------------|
| 用户名为空       2.味致机         満耗流       3.各成規         ④ 密码       3.各成規         4.首次       5.若有見         端",安       6.推荐         登录                                                                                                    | 31個浏览器理家框内输入该地址即可                                                                                                    |
| <ul> <li>○ 密码</li> <li>○ 高級</li> <li>4.首次</li> <li>5.若有</li> <li>第",安</li> <li>6.推荐</li> </ul>                                                                                                    | 上传、卜轼基础数据及版本更新外,具他内网操作个<br>量<br>1971-1977 点土业体委系                                                                       |
| 登录                                                                                                    | 例/8名約 <u>品市瓜公里看</u><br>绿需重置密码,请保管好您重置的密码<br>常,如电脑重装系统,请重新下载安装"互海通船<br>装包约20M,建议靠岸联网下载<br>"用兼容性最好的Chrome浏览器 <u>点击下载</u> |
|                                                                                                    |                                                                                                    |
| 当前版本 1.1.103-22.11.17                                                                                                    |                                                                                                    |

3、若有异常,如电脑重装系统,请重新下载安装"互海通船舶端",安装包约 20M,建议靠岸 联网下载;

4、除数据上传、下载基础数据及版本更新外,其他内网操作不消耗流量。

三、"互海通船端"的登录

用户**双击"互海通船端"**快捷方式进入船端登录界面,点击右侧"**点击此处查看**"可以查看 船舶端各成员的英文用户名和初始密码(如下图)。用户可以根据自己身份角色登录船端, **首次登录需要重新设置密码,新密码需要保管好。**具体操作流程如下:

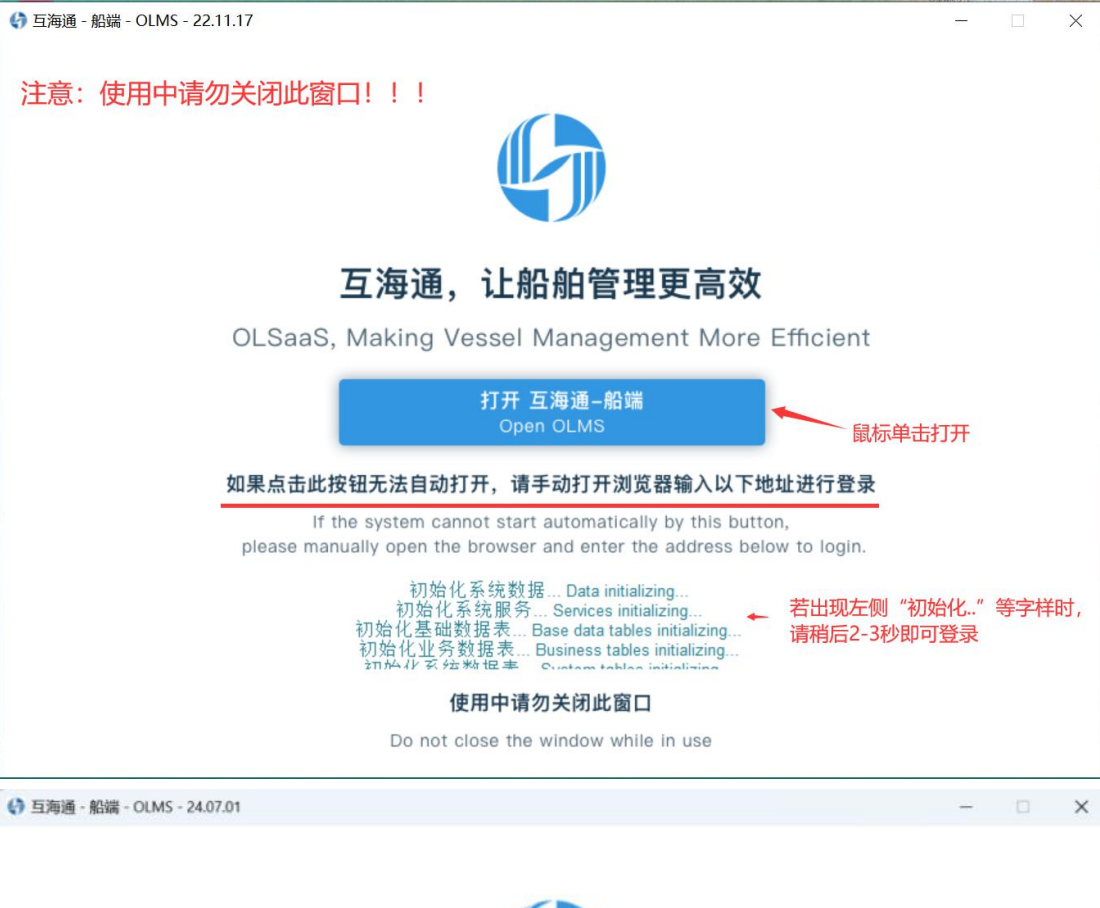

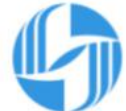

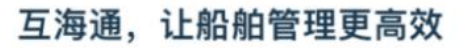

OLSaaS, Making Vessel Management More Efficient

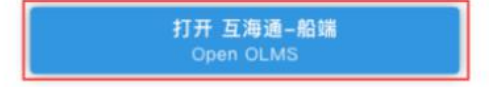

如果点击此按钮无法自动打开,请手动打开浏览器输入以下地址进行登录

If the system cannot start automatically by this button, please manually open the browser and enter the address below to login.

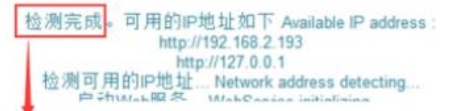

当出现四个字"检测完成"时, 使用中请勿关闭此窗口 可点击"打开 互海通-船端" Do not close the window while in use

|        | 首次登录时,一点击右侧查看很少。 | 一般是船长先登录,<br>各成员用户名及初始 | 密码, →                                     | master                                  | 船长  | 111111 |
|--------|------------------|------------------------|-------------------------------------------|-----------------------------------------|-----|--------|
| 欢迎使用互流 | 每通船端 然后登录        |                        | 使用说明                                      | chief_officer                           | 大副  | 222222 |
|        |                  |                        | http://127.0.0.1                          | chief_engineer                          | 轮机长 | 333333 |
| 8 用户名  |                  |                        | 在内网电脑浏览器<br>2.除数据上传、下                     | deck_dept                               | 甲板部 | 888888 |
| 用户名为空  |                  |                        | 消耗流量<br>3.各成员初始密码<br>4.首次登录需重置            | engine_dept                             | 轮机部 | 999999 |
|        | 登录               |                        | 5.石有异常,如电服服<br>端",安装包约20M,<br>6.推荐使用兼容性最好 | 重装杂玩,请里新下到<br>建议靠岸联网下载<br>好的Chrome浏览器 点 |     |        |
|        |                  |                        |                                           |                                         |     |        |

| 首次登录请重新设置密码                    |
|--------------------------------|
| 旧密码                            |
| 新密码                            |
| 重复密码                           |
| 首次登录船端需重置密码<br>注意:重置的密码需要保管好哦! |

注意: 重新设置密码后, 界面会回到船舶端登录界面, 并提示修改密码成功, 请使用新密码 重新登录。

| 科技 ED原語記論(1.1.127-24.07.01) |                                    | 5819                      |                           | HATEN                               |
|-----------------------------|------------------------------------|---------------------------|---------------------------|-------------------------------------|
| 采购申请,采购汇总制单<br>)<br>采购管理    | 离线执行保养任务<br>(主)<br>保养管理            | 维修申请,维修汇总制单<br>三、<br>维修管理 | 服务申请,服务汇总制单<br>公司<br>船舶服务 | 高线保养运行记录,<br>添加不定期运行记录<br>し<br>道行记录 |
| 用户管理、版本更新、<br>帮助说明          | 采购、保养、维修、服务、<br>运行记录数据下载以及上传<br>王1 |                           |                           |                                     |

\_\_\_\_\_

四、维修管理

---首先在数据下载界面,先下载维修数据(联网状态下),参考以下步骤:

| 日期科技<br>日期通過組織 (1.1.127-24.07.01)     日期通過組織 (1.1.127-24.07.01)     日期 (1.1.127-24.07.01)     日期 (1.1.127-24.07.01)     日期 (1.1.127-24.07.01)     日期 (1.1.127-24.07.01)     日期 (1.1.127-24.07.01)     日期 (1.1.127-24.07.01)     日期 (1.1.127-24.07.01)     日期 (1.1.127-24.07.01)     日期 (1.1.127-24.07.01)     日期 (1.1.127-24.07.01) |           | 2131-12            |      | ez (Di Wolmani ) |
|----------------------------------------------------------------------------------------------------|-----------|--------------------|------|------------------|
| マック                                                                                                    | €<br>使养管理 | <b>上</b> 《<br>维修管理 | 品的服务 | 「上」<br>這行记录      |
| 存動与设置                                                                                                    | に<br>数据同步 |                    |      |                  |

| G. P. 14 192 TORONAUMI (1.1.127.24.07.01)                                                                                                    | 加利卡                                                   |                                                                                             |                         |
|----------------------------------------------------------------------------------------------------|-------------------------------------------------------|---------------------------------------------------------------------------------------------|-------------------------|
| #1400                                                                                                    |                                                       |                                                                                             | (                       |
| ****                                                                                                    | 请登录互演通                                                |                                                                                             |                         |
| 3, CELLS C.<br>and CELLS AND AND AND AND AND AND AND AND AND AND                                                                                                    | * 16 %<br>* 650 / / / / / / / / / / / / / / / / / / / | a anala                                                                                     | 10.788 a                |
| NOTE:<br>BECHERE IN<br>MACHINE IN<br>RECORD ON PERCENTION ENGINEERING AND AND<br>RECORD ON PERCENTION AND AND AND AND AND AND<br>RECORD OF AND AND AND AND AND AND AND AND AND AND | 204234214880024723                                    | 4. <u>Маралан</u><br>им адабладти<br>Атариананан<br>Атариананан<br>караланананан<br>каралан | Vobumed, 259, Add "Mag" |

# 互海通船端新增数据同步模块,结构排版全面升级优化,这里简单为大家介绍,如下图:

| () 互換科技 当初期期間 (1.1.127-24.07.01)                                                                                                    | 日和一部                                                                                                    |    |               | 100 mm |
|----------------------------------------------------------------------------------------------------|----------------------------------------------------------------------------------------------------|----|---------------|--------|
| 8182-910 <u>01876</u> 82804-938                                                                                                    |                                                                                                    |    |               | 0      |
|                                                                                                    | 业务数据下载                                                                                                    |    |               |        |
| 2.57 (1997) 0.<br>1994 - 1995 - 1995<br>1997 - 1995<br>1997 - 1995                                                                                 | ateria en arma                                                                                                    |    | mer. 17838 il |        |
| CATT IN COUNTRY AND AND AND AND AND AND AND AND AND AND                                                                                            | 巴西下戰法律的最大心的4.00%                                                                                                    | 84 |               |        |
| MARTINE<br>MARTINEER IN<br>ARTICLE IN<br>ARTICLE IN<br>ARTICLE IN ARTICLE ARTICLE ARTICLE IN<br>ARTICLE IN ARTICLE ARTICLE ARTICLE ARTICLE ARTICLE | ERRETATION TO A CONTRACT OF A CONTRACT OF A |    | DAVER         |        |

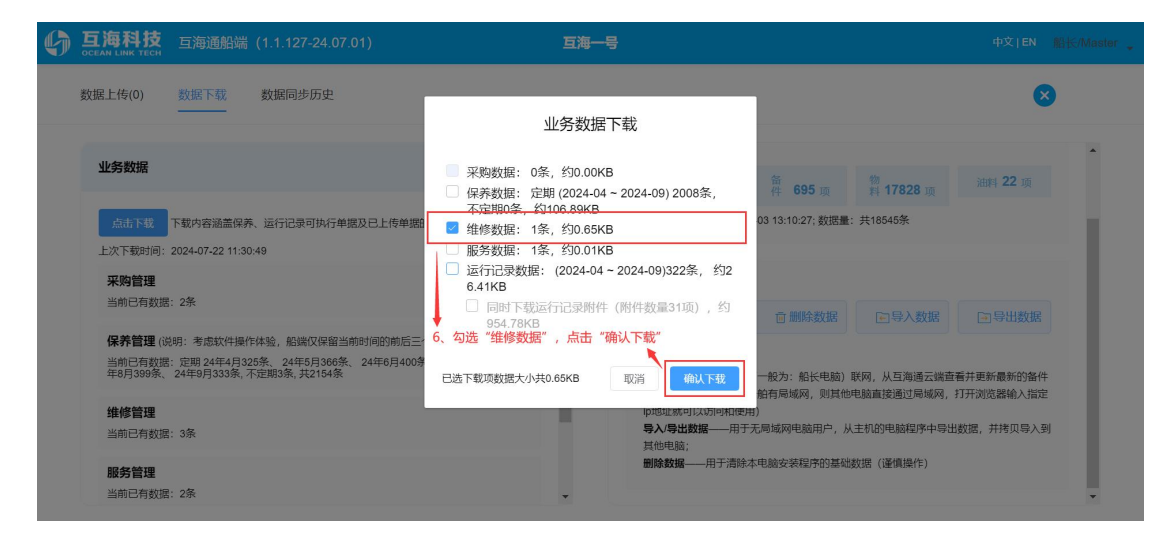

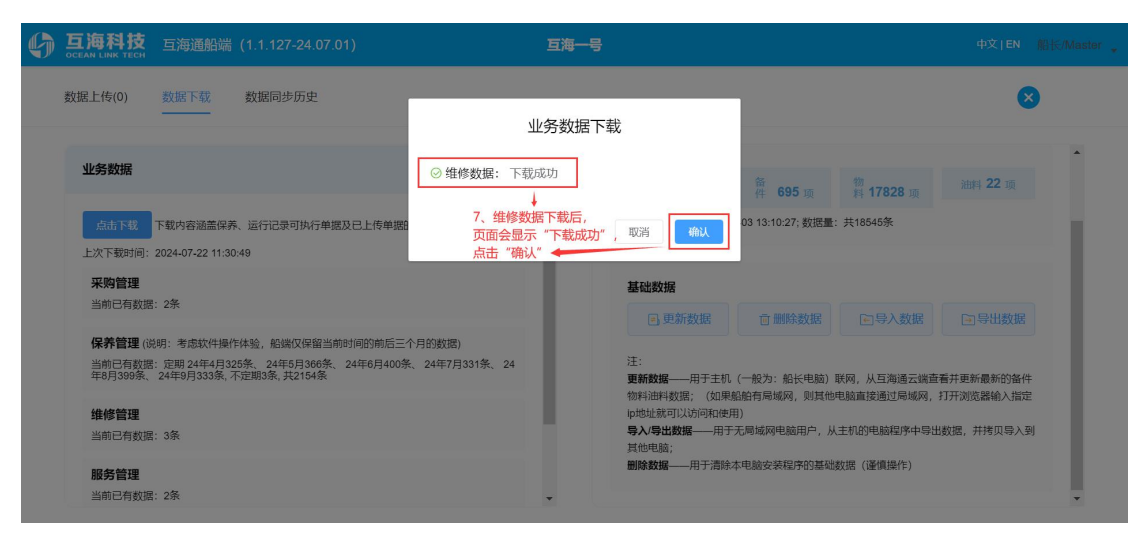

| 6 | 互海科技<br>OCEAN LINK TECH                                                                                                    | 互海通船端                            | (1.1.127-24.07.01)                                     |               | 互海一号 |                                                                                 |                                                                           |                                                            |                                      |   |
|---|----------------------------------------------------------------------------------------------------|----------------------------------|--------------------------------------------------------|---------------|------|---------------------------------------------------------------------------------|---------------------------------------------------------------------------|------------------------------------------------------------|--------------------------------------|---|
|   | 数据上传(0)                                                                                                    | 数据下载                             | 数据同步历史                                                 |               |      |                                                                                 |                                                                           |                                                            |                                      | 3 |
|   | 业务数据                                                                                                    |                                  |                                                        |               | 1    | 业务数据                                                                            |                                                                           |                                                            |                                      | ^ |
|   | 血(加下配)     下数均容透量保养、运行记录可执行单篇及已上传单篇的云端审批故源;     上次下数时间: 2024-07-22 16 38 54     上次下数时间: 2024-07-22 16 38 54     当前已有数据: 2条     当前已有数据: 2条     【保养醫理 (说明: 考虑软件操作体验, 影演仅序留当都时间的制后三个月的数据)     当前已有数据: 定期 24年4月325条, 24年5月306条, 24年6月400条, 24年7月331条, 24年8月399     梁449月335条, 24年9月305条, 24年6月400条, 24年7月331条, 24年8月399     经本际 |                                  |                                                        |               |      | <b>当前已有数据</b><br>定告 519 1m<br>上次下数时间:2024-07-03<br>名、点击 "更新数据"<br>基础数据<br>・更新数据 | <ul> <li>合件 695 項</li> <li>13:10:27, 数据量: 共185</li> <li>② 删除数据</li> </ul> | <ul> <li>第 17828 項</li> <li>455条</li> <li>►号入数据</li> </ul> | 油料 22 項<br>注 导出数据                    |   |
|   | <b>服务管理</b><br>当前已有数据<br>运行记录(说<br>当前已有数据                                                                                                    | : 2条<br>明: 考虑软件操作<br>: 24年4月52条、 | 体验,船端仅保留当期时间的朝后三个月的数据)<br>24年5月50条、24年6月65条、24年7月60条、2 | 4年8月53条、24年9月 |      | 正:<br>更新数据──用于主机(一)<br>指:(如果船舶有局域网,!)<br>用)<br>导入/导出数据──用于无履<br>删除数据──用于清除本电。   | 股为:船长电脑)联网,为<br>则其他电脑直接通过局域网<br>域网电脑用户,从主机的<br>脑安装程序的基础数据(语               | し豆海通云端直看井更新最<br>8,打开浏览醋输入指定ip<br>电脑程序中导出数据,并非<br>E個操作)     | 新的备件物料油料数<br>地址就可以访问和使<br>例贝导入到其他电脑; | ļ |

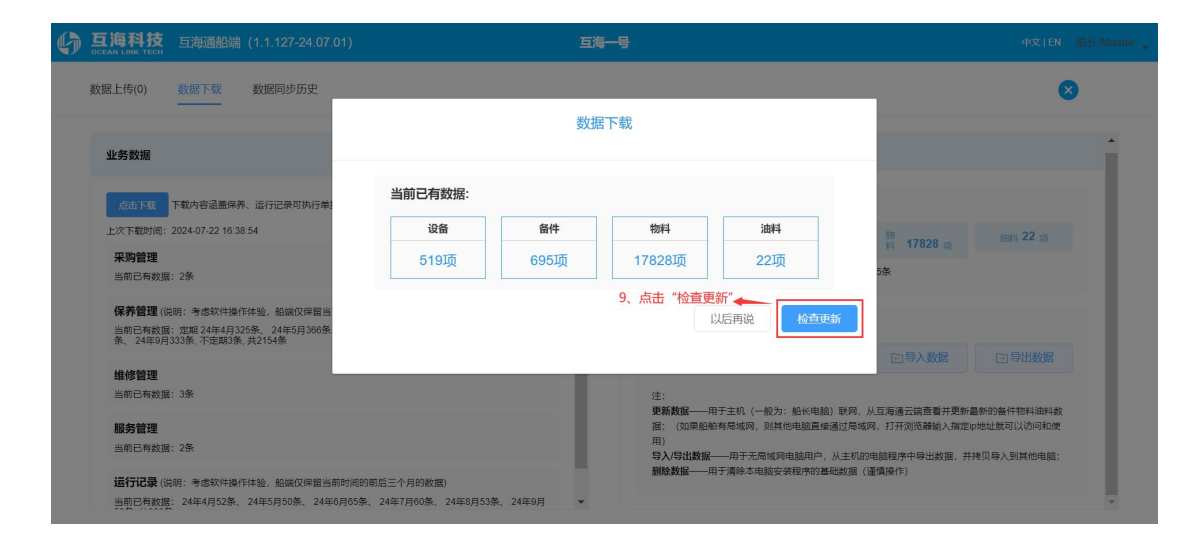

| 6 | <b>互海科技</b> 互海通船端 (1.1.127-24.07.01)                                                | 互海一号                                         |                                                                                       |               |
|---|-------------------------------------------------------------------------------------|----------------------------------------------|---------------------------------------------------------------------------------------|---------------|
|   | 数据上传(0) 数据下载 数据同步历史                                                                 | 数据下载                                         | _                                                                                     | 8             |
|   | 业务数据                                                                                | SAJELT HO                                    |                                                                                       | •             |
|   | 点击下载 下载内容温盖保养、运行记录可执行单                                                              | 检测到新增数据:                                     |                                                                                       |               |
|   | 上次下载时间: 2024-07-22 16:38:54                                                         | 设备 备件 物料                                     | 油料 第 17928                                                                            | 22 项          |
|   | <b>采购管理</b><br>当前已有数据:2条                                                            | 1项 1项 515项                                   | 6项 5条                                                                                 |               |
|   | 保养管理(误明:考虑软件操作体验,船端仅停留当<br>当前已有数据;定期24年4月235条、24年5月360条<br>条、24年9月333条-7定期3条,其215条。 | <b>10、点击"立即</b><br>数据大小 108.29KB             | <b>即更新" ↔</b><br>以后再说                                                                 |               |
|   | 维修管理                                                                                |                                              | 日号入数据                                                                                 |               |
|   | 当前已有数据:3条                                                                           | 注:<br>理新教程—                                  |                                                                                       | 14137441350   |
|   | <b>服务管理</b><br>当前已有数据:2条                                                            | 据: (如果<br>用)<br>导入/导出:#                      | 具船舶有局域网,则其他电脑直接通过局域网,打开测范器输入指定中地址就可以<br>微 <b>服</b> ——用于无局域网电脑用户,从主机的电脑程序中导出数据,并指贝导入到扩 | 方问和使<br>《他电脑; |
|   | 运行记录(说明:考虑软件操作体验,船就仅保留当前时<br>当前已有数据: 24年4月52条、24年5月50条、24年6月                        | 和前期后三个月60数据)<br>6条、24年7月60条、24年8月53条、24年9月 👻 |                                                                                       |               |

| 6 |                   |                            |                           |                            |            |                                                      |                                             |            |   |
|---|-------------------|----------------------------|---------------------------|----------------------------|------------|------------------------------------------------------|---------------------------------------------|------------|---|
|   | 数据上传(0)           | 数据下载                       | 数据同步历史                    |                            |            |                                                      |                                             | ×          |   |
|   |                   |                            |                           |                            | 数据下载       |                                                      |                                             |            |   |
|   | 业务数据              |                            |                           |                            |            |                                                      |                                             |            |   |
|   | 110.00            | 下帮肉肉添善促美                   | 法行行马可执行的                  |                            | $\bigcirc$ | 11、数据下载完成后,点击"确定"                                    |                                             |            |   |
|   | 上次下载时间:           | 2024-07-22 16:38           | :54                       |                            | 数据下载已完成    | 1                                                    | 6m                                          |            |   |
|   | 采购管理              |                            |                           |                            |            | 确定                                                   | 料 17828 项 油料 22                             |            |   |
|   | 当前已有數据            | : 2条                       |                           |                            |            |                                                      | 5条                                          |            |   |
|   | 保养管理(洪            | 明:考虑软件操作                   | 体验,船端仅保留当                 |                            |            |                                                      |                                             |            |   |
|   | 当前已有数据<br>条、24年9月 | : 定期 24年4月32<br>33条,不定期3条, | 5条、24年5月366条、24<br>共2154条 | 年6月400条、24年7月331条、24年8月399 |            | 基础数据                                                 |                                             |            |   |
|   |                   |                            |                           |                            |            | 更新数据                                                 | 回导入数据 回导出数                                  |            |   |
|   | 维修管理              |                            |                           |                            |            |                                                      |                                             |            |   |
|   | 当前已有数据            | : 3条                       |                           |                            |            | 注:                                                   |                                             |            |   |
|   | 服务管理              |                            |                           |                            |            | 更新数据——用于主机(一般力:船长电脑)联网,,<br>据;(如果船舶有局域网,则其他电脑直接通过局域) | 从且海通云阔宣看开更新最新的番件初料。<br>网,打开浏览醋输入指定ip地址就可以访问 | 田科教<br>同和使 |   |
|   | 当前已有数据            | : 2条                       |                           |                            |            | 用)                                                   | 油酸程度中导出数据 并接口导入到其他                          | 由命         |   |
|   | 法行记录(道            | 阳·姜虎软仕场作                   |                           | 9的前后二个日的新闻)                |            | 删除数据——用于清除本电脑安装程序的基础数据(                              | 谨慎操作)                                       |            |   |
|   | 当前已有数据            | : 24年4月52条、                | 24年5月50条、24年6月65          | 5条、24年7月60条、24年8月53条、24年9月 | -          |                                                      |                                             |            | ¥ |
|   |                   |                            |                           |                            |            |                                                      |                                             |            |   |

# 维修数据下载完成后,船端即可提交维修申请:

|                                                                                                    |                |                                                        |                          | 75197                                                                                                    |
|----------------------------------------------------------------------------------------------------|----------------|--------------------------------------------------------|--------------------------|----------------------------------------------------------------------------------------------------|
| <b>〕</b> →○<br>来购管理                                                                                                    | <br>保养管理       | 1、点击"维修管理"<br>三、<br>维修管理                               | AGAGAIR <del>\$</del> \$ | 运行记录                                                                                                    |
| <b>松田</b><br>「「「「」」<br>「「」」                                                                                                    | 国家             |                                                        |                          |                                                                                                    |
| <b>海科技</b> 三指通用载 (1.1.127-24.07.01)                                                                                                    |                | 動時                                                     |                          | 9810), Illini                                                                                                    |
| animan) - animana                                                                                                    |                |                                                        | 2,                       | 点击"新增申请" 🔶 🕞 🛤 🛤                                                                                                    |
| 55818<br>91 44574673 1996125440333                                                                                                    | nessi aita     | Ra Kabilisan Atas<br>Witnus                            | NAMES FREEDO FREE        | 405 WHS WHS 0                                                                                                    |
| 15AHE<br>周月枝 日元の15日(1.1.127-74.07.01)                                                                                                    | 1965204 Bill 7 | R x Kalini≠ 8 % Artis<br>%Ensis<br>53%1⊕               | YNU, BRING LWA           | 228 MH HH 228                                                                                                    |
| And an and a set of a set of a | Res204 Bits    | RA: K2010年20月 Alton<br>WEENE<br>近月中<br>時の10071         | ANG BEIRG REGIST         | 255 MH HA 2<br>weight<br>weight<br>255 MH HA 20<br>000                                                                                                    |
| 1         中山山村(1)         中山山村(1)           1         中山山村(1)         中山山村(1)           1         山山山山山山山山山山山山山山山山山山山山山山山山山山山山山山山山山山山山                                                                                                    | 1995-00H Rut 4 | Rex Rep10/2010 And And And And And And And And And And |                          | 1025 MH MH 202<br>10210<br>1025 MH MH 102<br>1025 MH MH 102<br>1025 MH MH 102<br>1025 MH MH 102<br>1025 MH MH 102<br>1025 MH 102<br>1025 M |

| 互海    | 科技 中海市            | ikiki (1.1.127-24.07.01) |           |            | 5815             |                  |            |         |       |     |      |        |   |
|-------|-------------------|--------------------------|-----------|------------|------------------|------------------|------------|---------|-------|-----|------|--------|---|
| ee au | 1 <b>0</b> (±101) | (88)# <b>0</b>           |           |            |                  |                  |            |         |       |     |      | 6      |   |
| 1000  | 2.44 USTOR 1      | - manages                |           | 若步骤4点击"保存" | ,所添加的维修项         | 会在维修申请界面变        | 成"待上报"     | 状态,可    | 「点击右側 | 响上箭 | 头上报  | A12004 | 1 |
| 1949  | 4485873           | 10401045-0013            | 101012032 | 9513/001#  | NO.001411:00.002 | 113245-113326-FL | .E.HEE100  | 上版人     | 45.05 | NHS | 1015 |        |   |
| 4     | 662               | Minister ()              | 副标        |            |                  |                  |            |         | 侍上部   |     |      |        | 0 |
|       | 10000             | maket man (t)            | 2155      |            |                  |                  | 2024.07.02 | master. | 81.8  |     |      |        |   |

### 另外, 补充说明:

如果在数据下载时,也同时下载了维修申请历史,那么在新增维修申请时,如果维修设备之前有过维修记录,用户点击"选择设备"右侧箭头,界面就会展示出上次维修申请概况, 点击"查看更多",可以查看之前的维修历史信息,如下图:

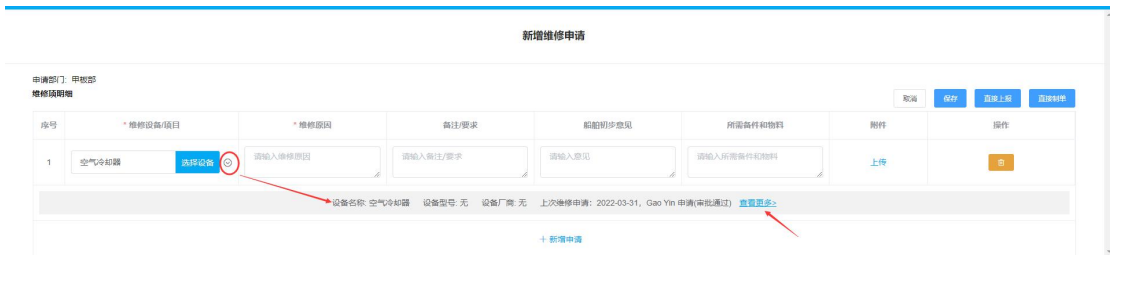

空气冷却器维修申请历史

| 申请船舶   | : Fram  |             | 设备    | H名称: 空气冷却器 |            |      | 设备型号: |      |            |      |
|--------|---------|-------------|-------|------------|------------|------|-------|------|------------|------|
| 维修申请历史 |         |             |       |            |            |      |       |      |            |      |
| #      | 维修申请单名称 | 申请单号        | AB(") | 申请人        | 申请日期       | 维修类型 | 维修日期  | 维修地点 | 预计维修日期     | 状态   |
| 1      | 空调故障申请单 | RA-22032401 | 轮机部   | Gao Yin    | 2022-03-24 | 自修   |       |      | 2022-03-31 | 审批通过 |

|                                                                                                    | (1112-2407.01)                                                                                                    |                                                                                             |                                                       | 5810                                                                     |                                                   |                                                                                                    | HOCIEN (DHO                                                               |
|----------------------------------------------------------------------------------------------------|----------------------------------------------------------------------------------------------------|---------------------------------------------------------------------------------------------|-------------------------------------------------------|--------------------------------------------------------------------------|---------------------------------------------------|----------------------------------------------------------------------------------------------------|---------------------------------------------------------------------------|
| 10 B 10 B 10 B 10 B 10 B 10 B 10 B 10 B                                                                                                    | NW TENALILLAMATIC. 1                                                                                                    | CONM. BASTALIYARA                                                                           | . BESKADREN                                           |                                                                          |                                                   |                                                                                                    | 1                                                                         |
| 轮机都待制单                                                                                                    |                                                                                                    |                                                                                             |                                                       |                                                                          |                                                   |                                                                                                    |                                                                           |
| MRELS 10                                                                                                    |                                                                                                    | 、进入到维修汇<br>(单据较多时,可                                                                         | 总制单界面,可根据实际<br>T通过筛洗条件来查找目标                           | 情况,点击已上报的任∮<br>〕单据)                                                      | 身,或选择"导入上报"                                       |                                                                                                    |                                                                           |
| WERE WERE                                                                                                    | wadawes -                                                                                                    | and a second                                                                                | 29418                                                 |                                                                          |                                                   |                                                                                                    |                                                                           |
|                                                                                                    |                                                                                                    |                                                                                             |                                                       |                                                                          |                                                   |                                                                                                    |                                                                           |
| 60502-1                                                                                                    | 11848928                                                                                                    | 0-06.00(1)                                                                                  | 101010101010                                          |                                                                          | I. NETHEOREEDIE                                   | THEN HOUSE                                                                                                    | 2215                                                                      |
|                                                                                                    |                                                                                                    | 点击导入上报                                                                                      | 后,单据会直接进入左上                                           | 方"项目已上报"界面,                                                              | 然后一起汇总制单                                          |                                                                                                    |                                                                           |
| FT 101 Ed 12                                                                                                    |                                                                                                    |                                                                                             |                                                       | 27% - 17                                                                 |                                                   |                                                                                                    |                                                                           |
| 日本はないため                                                                                                    | 1 (1.1.127-24.07.01)                                                                                                    |                                                                                             |                                                       | 白旗相引                                                                     |                                                   |                                                                                                    | 92789 000                                                                 |
|                                                                                                    |                                                                                                    |                                                                                             |                                                       |                                                                          |                                                   |                                                                                                    | 1                                                                         |
| 111243m                                                                                                    |                                                                                                    |                                                                                             | 2、支持4                                                 | ]选对应的单据,还支持                                                              | 一键勾选后,点击"去另                                       | 注善信息" 🔶 🎌                                                                                                    | MEB 🔕 KBB                                                                 |
| 16-15 MARID 06-102                                                                                                    | 1 1000000                                                                                                    | 假注/图                                                                                        | 11.00 AL 10.00 C 10.00                                | Phile days 140 the 1                                                     | 上版目間                                              | 上服人 1017                                                                                                    | 845 6                                                                     |
| 1 四油空气影响                                                                                                    | 0 <b>E</b> H                                                                                                    |                                                                                             |                                                       |                                                                          | 2024-07-02                                        | nasler                                                                                                    |                                                                           |
|                                                                                                    |                                                                                                    |                                                                                             |                                                       |                                                                          |                                                   |                                                                                                    |                                                                           |
|                                                                                                    |                                                                                                    |                                                                                             | 60.00.00                                              | 。突然接起由清                                                                  |                                                   |                                                                                                    |                                                                           |
|                                                                                                    |                                                                                                    |                                                                                             | 46.010                                                | - A AND AND IN THE OWNER                                                 |                                                   |                                                                                                    |                                                                           |
| 请单告称                                                                                                    |                                                                                                    |                                                                                             | ROARE NO.                                             |                                                                          | - '2362 ini                                       | л                                                                                                    |                                                                           |
| 傳輸電台                                                                                                    |                                                                                                    |                                                                                             | · NET-MALETINE 12 SPACETON                            |                                                                          | * <b>482</b> 0                                    | 6                                                                                                    |                                                                           |
| Statement Statement                                                                                                    | AND AND AND AND AND AND AND AND AND AND                                                                                                    |                                                                                             |                                                       |                                                                          |                                                   |                                                                                                    |                                                                           |
| NELEONAR AND                                                                                                    | 增加 增修获明明: 1                                                                                                    |                                                                                             |                                                       |                                                                          |                                                   |                                                                                                    |                                                                           |
| NELSONAR STRO<br>9 - 104020                                                                                                    | ·····································                                                                                                    | - 10101031                                                                                  | <b>新注/图录</b>                                          | (1)(1)(1)(1)(1)(1)(1)(1)(1)(1)(1)(1)(1)(                                 | 对语称中和物理                                           | lives                                                                                                    | 19m                                                                       |
| 10012000000000000000000000000000000000                                                                                                    | NA NONSANTAL 1                                                                                                    | - 10103031<br>10105                                                                         | \$623/\$E.W                                           | 100000-0-50                                                              | attiliption automa                                | 3015                                                                                                    | Nirti                                                                     |
| acciiathaca anna<br>9 namica<br>state™dáis ⊙                                                                                                    | 48.113(1)(1)(1)(1)(1)(1)(1)(1)(1)(1)(1)(1)(1)(                                                                                                    | - 101013054<br>1014                                                                         | ALL/MUR                                               | KADH)≠2%                                                                 | yelilliyda en anatolara                           | 3645                                                                                                    | N2rti                                                                     |
| neltinaa<br>9 *##824<br>#222*666 ()                                                                                                    | 48                                                                                                    | - ND-810004<br>1014                                                                         | 6623/00.02                                            | RATH (* 93)                                                              | 用资格件和物料                                           | NH                                                                                                    | NA.                                                                       |
| 10000000000000000000000000000000000000                                                                                                    | 18 #9594951: 1                                                                                                    | - 1849 (2004)<br>1844                                                                       | RU14B R                                               | RAJNI# 453                                                               | <b>州市私作4006</b> 3                                 | X6H3                                                                                                    | 120                                                                       |
| 10211500月32 1978日<br>9 * 1989日38<br>19302**58日①<br>送祥家急程度、1                                                                                                    | 10 15月19日1日 1<br>1983日<br>1983日<br>1983日<br>1983日<br>1983日<br>1983日<br>1983日<br>1983日<br>1983日<br>1983日<br>1983日<br>1983日<br>1984日<br>1984<br>1984<br>1984<br>1984<br>1984<br>1984<br>1984<br>1984                                                                                                    | - 地回回过<br>1844<br>1期,可根据需要                                                                  | 807/88<br>2<br>2 填写维修申请单名称、及                          | E2018:252<br>计维修地点、建议维修                                                  | <sub>用的条件和物料</sub><br>类型,以及添加已上接电                 | ))(1)                                                                                                    | ilin<br>古 "移至待上f                                                          |
| 1913年1944年2 1978年3<br>1917年19月1日<br>1918年19月1日<br>1919年19月1日<br>1919年19月11日<br>1919年19月11日<br>1919年19月11日<br>1919年19月11日<br>1919年19月11日<br>1919年19月11日<br>1919年19月11日<br>1919年19月11日<br>1919年19月11日<br>1919年19月11日<br>1919年19月11日<br>1919年19月11日<br>1919年19月11<br>1919年19月11日<br>1919年19月11日<br>1919年19月11<br>1919年19月11<br>1919年19月11<br>1919年19月11<br>1919年19月11<br>1919年19月11<br>1919年19月11<br>1919年19月11<br>1919<br>1919                                                                                                    | 19 18년(34158: 1<br>1883<br>1911)<br>1911)<br>1911]<br>1911]<br>19 | - ####93<br>854<br>期,可根据需要                                                                  | 82/68 x                                               | ■20105-258<br>计维修地点、建议维修                                                 | <sub>所前為中回助兵</sub><br>类型,以及添加已上报申                 | )ens<br>请项,新增申请后,点                                                                                                    | ₩n<br>■<br>击 "移至待上f                                                       |
| 1913 1944年2 1988年4月<br>1913 - 1988日<br>1928年1月<br>1929年1月<br>1929年1月<br>1929年1月<br>1929年1月<br>1929年1月<br>1929年1月<br>1929年1月<br>1929年1月<br>1929年1月<br>1929年1月<br>1939年1月<br>1939年11<br>1939年11<br>1939年11<br>1939年11<br>1939年11<br>1939年11<br>1939年11<br>1939年11<br>1939年11<br>1939<br>10<br>1939<br>10<br>1939<br>10<br>19<br>10<br>10<br>10<br>10<br>10<br>10<br>10<br>10<br>10<br>10<br>10<br>10<br>10                                                                                                    | 19 15년(Gal)版: 1<br>(48)<br>时比流程、预计维修日                                                                                                    | - 地加加)<br>104                                                                               | 807/80 R                                              | Eanii≠esi<br>计维修地点、建议维修                                                  | <sub>州前此</sub> 449 нийня<br>类型,以及添加已上报申           | )ens                                                                                                    | 19n<br>由 "移至待上f                                                           |
| 19138442 R84<br>9 *9808<br>18237560                                                                                                    | 1997 1845934358: 1<br>- 4829<br>                                                                                                    | - #######<br>###<br>計期,可根据需要                                                                | 83/88€<br>建填写维修申请单名称、                                 | EENH+93<br>计维修地点、建议维修                                                    | <sub>州前4</sub> 4400443<br>类型,以及添加已上报年             | Juns<br>请项,新增申请后,点                                                                                                    | 18n<br>西 "移至待上f                                                           |
| 231504482 NR4<br>9 ************************************                                                                                                    | 1997 地质间域:1<br>1983                                                                                                    | - 地加加)<br>134                                                                               | <sup>403/66</sup> 8                                   | ■面明:##3<br>計维修地点、建议维修                                                    | <sub>州南部</sub> 中的48                               | ))(III)<br>1请项,新增申请后,点                                                                                                    | 19m<br>                                                                   |
| 1931年1994年20日<br>1931年1994年20日<br>1932年1994年20日<br>1932年1994年20日<br>1932年1994年20日<br>1932年1994年20日<br>1932年1994年20日<br>1932年1994年20日<br>1933年1994年20日<br>1934年20日<br>1934年2011<br>1934年2011<br>1934年2011<br>1934年2011<br>1934<br>1934<br>1934<br>1934<br>1934<br>1934<br>1934<br>19                                                                                                    | 9 地质间面: 1<br>1889<br>P批流程。预计维修日                                                                                                    | - 地相回口<br>104                                                                               | ₩3/##<br>構写進修申请单名称、 預                                 | E2018年253<br>计维修地点、建议维修                                                  | <sub>州南部</sub> 市政府在<br>类型,以及添加已上报申                | 368                                                                                                    | 15m<br>击 "移至待上f                                                           |
| 1931年1994年2 1998年3<br>1999年1999年3<br>1999年1997年19月<br>1999年19月<br>1999<br>1000<br>1000<br>1000<br>1000<br>1000<br>1000<br>1                                                                                                    | 9 地质动物:1<br>1833<br>非批流程。预计维修日                                                                                                    | - ####01<br>154                                                                             | 803/88<br>2 填写進修中请单名称、及                               | E2010年23<br>计维修地点、建议维修                                                   | <sub>建電路</sub> 48068                              | )615<br>)<br>)<br>)<br>)<br>)<br>)<br>)<br>)<br>)<br>)<br>)<br>)<br>)<br>)<br>)<br>)<br>)<br>)<br>)                                                                                                    | 15m<br>击 "移至待上f<br>(# <u>35</u> 年上年                                       |
| 1021280482 1884<br>1 *##08<br>1820*UKK ①<br>法择紧急程度、算                                                                                                    | ()1 127-24 <i>07</i> ,01)                                                                                                    | - ####################################                                                      | 807/800<br>建填写维修申请单名称、 预                              | EEDH+2%<br>计维修地点、建议维修<br>五角号                                             | <sub>所能</sub> 成49 kuthats<br>类型,以及添加已上报申          | )ers<br>清项、新增申调后、点                                                                                                    | 350<br>击 "移至待上f<br>使358_5%                                                |
| 102120442 1884<br>1 * 1885<br>1825*UAA ()<br>法择系急程度、算<br>1925年5月<br>1925年5月<br>1935年5月<br>1935年5月<br>1935<br>1935<br>1935<br>1935<br>1935<br>1935<br>1935<br>1935<br>1935                                                                                                    | (1 127-2407.01)<br>(1 127-2407.01)<br>= ● ●                                                                                                    | - 地加加<br>104                                                                                | #35/###<br>建填写维修申请单名称、 分                              | EETHIFES<br>计维修地点、建议维修<br>五海将                                            | <sub>所能</sub> 和中国的和                               | )<br>19 调项,新增申调后,点<br>19 10 10 10 10 10 10 10 10 10 10 10 10 10                                                                                                    | 150<br>击 "移至待上f<br>(《300)_5<br>(2010)                                     |
| 102120482 (1998)<br>1 1997(16)<br>1997(16)<br>1997                                                                                                    | <ul> <li>● 地质动物: 1</li> <li>(11127-24.07.01)</li> <li>(11127-24.07.01)</li> </ul>                                                                                                    | - 地相助社<br>1944                                                                              | #33/###<br>#填写维修申请单名称、予                               | EEFIHItES<br>计维修地点、建议维修                                                  | <sub>州而此</sub> 中的社                                | )யா<br>1<br>请项,新增申请后,点<br>007                                                                                                    | 150<br>日本<br>(150<br>(150<br>(150<br>(150<br>(150<br>(150<br>(150<br>(150 |
| 1021280482 188<br>5 ・9803<br>5 297056 〇<br>法律家急程度、目<br>5 2925612<br>5 2925612<br>5 2925                                                                                                    | <ul> <li>● 地质动物: 1</li> <li>● ●</li> <li>● ●</li> <li>● ●</li> <li>● ●</li> </ul>                                                                                                    | - 地加加)<br>104                                                                               | 833/₩¥<br>「填写進修申请单名称、預<br>居需求将单振导出后再上(                | E型明末23<br>计维修地点、建议维修<br>5, 首先勾选"待上传"                                     | #問題作即時期<br>类型,以及添加已上报申<br>状态的单据,然后点击              | ))(1)<br>)<br>)<br>)<br>)<br>()<br>)<br>)<br>()<br>)<br>)<br>)<br>)<br>)<br>()<br>)<br>)<br>)                                                                                                    | 15m<br>古 "移至待上f<br>使100上的                                                 |
| 1931日9483 1998<br>1997日<br>1997日                                                                                                | ● 整理运用版:1 □ 1 □ 1                                                                                                    | - 地地回过<br>10月<br>1月<br>1月<br>1月<br>1月<br>1月<br>1月<br>1月<br>1月<br>1月<br>1月<br>1月<br>1月<br>1月 | 823/₩¥<br>環電進修申请单名称、預<br>國需求将单握导出后再上(                 | E2010;25%<br>计维修地点、建议维修<br>5, 首先勾选"待上传"                                  | #問題中部1943<br>美型,以及添加已上捩甲<br>状态的単据,然后点击            | ))(1)<br>)<br>)请项、新增申请后、点<br>()()<br>()()<br>()()<br>()()()<br>()()()()()<br>()()()()()()()()()()()()()()()()()()()()                                                                                                    | 15m<br>击 "移至待上f<br>(550.1m)<br>(550.1m)                                   |
|                                                                                                    | <ul> <li>● ##短編明編:1</li> <li></li></ul>                                                                                                    | - #8#####<br>15#<br>3期),可根据需要<br>可根<br>12.42312:00###1                                      | 和1/62<br>環境写维修申请单名称、 预<br>居需求将单振导出后再上f                | E2010;252<br>计维修地点、建议维修<br>53\$19<br>5、首先勾选"待上传"<br>↑<br>20115 245000000 | /////////////////////////////////////             | 3615<br>1请项、新增申请后、点<br>1977                                                                                                    | 15m<br>由 "移至待上(<br>单300.259<br>972.183 131                                |
| 102150482 (1998)<br>1011<br>1012<br>1012<br>101 | <ul> <li>● ##現研研: 1</li> <li></li></ul>                                                                                                    | - #8#####<br>104<br>104<br>104<br>104<br>104<br>104<br>104<br>104                           | 827/82<br>環境写维修申请单名称、 預<br>構築水将単振导出后再上付<br>(1900日825) | E2010:222<br>计维修地点、建议维修<br>5.首先勾选"待上传"<br>*221.15<br>@452.0040E          | #世報任期時期<br>类型,以及添加已上接申<br>状态的单据,然后点击<br>期计###E348 | 2003       1)清頑,新増申満后,点       (1)清頑,新増申満后,点       (1)清査,新増申満后,点       (1)清査,新増申満后,点       (1)清査,新佳,点       (1)清査,新佳,点       (1)清査,新佳,点       (1)清査,新佳,点       (1)清査,新佳,点       (1)清査,新佳,点       (1)清査,新佳,点 | 15m<br>本 "移至待上f<br>使300.2mm<br>(#300.2mm)<br>(#300.2mm)                   |

### 维修汇总制单,可参考以下步骤操作:(在互海通船端首页,点击"维修管理")

注意:点击"导出上传"后,系统导出的文件是压缩包形式,用户只需将压缩包保存下来,无需解压,在导入上传时直接选择压缩包导入即可。

# 维修数据上传,参考以下步骤:

| <b>6</b> 互调科技 | 王和通期就(1 1 127-24 07:01)                        |                                                     | 石油1号                                                      |                                                     |                |                                                                 | Ŧ                              | 2120 ())000000 .                         |
|---------------|------------------------------------------------|-----------------------------------------------------|-----------------------------------------------------------|-----------------------------------------------------|----------------|-----------------------------------------------------------------|--------------------------------|------------------------------------------|
|               | ▶ → → → → → → → → → → → → → → → → → → →        | €<br>使养管理                                           | 建修管理                                                      | <b>Agaba</b>                                        | <b>2</b><br>1务 |                                                                 | 「上」                            | 0                                        |
|               | <b>2</b><br>標動与设置                              | (日本)<br>数据同步                                        | - 维修汇总制单操作"移到"数据同步"会显示待」                                  | E待上传 <sup>。</sup> 后,在联网划<br>上传任务数量                  | 达下,            |                                                                 |                                |                                          |
| ④ 互用科技 ::     | 29月1月11日(11127-24.07.01)                       |                                                     | 后期18                                                      |                                                     |                |                                                                 | 1                              | RIEN. MINIMUM                            |
| 9:85 0259     | 19月下戦 数規列会历史<br>1987 - 19月1日史<br>1988 - 19月1日史 | 1、联网状态下,进入维<br>也可以点击"导入申请单                          | 推得界面,勾选需要上传的单据,<br>单"将之前导出上传的单据导入至<br>##RETYTHURN RET. 02 | 点击"上传"。<br>则此界面后,勾选需要上<br>11/7888. #E358028年期E82183 | -传的单据,再)<br>(  | 点击"上传"<br>582 <b>8</b> 4702 2 64 08 98 14<br>(19) <b>1</b> 0 上领 | аолеоова±не<br><u>Ф</u> ӨХарат |                                          |
| 中国的           | 654640M                                        | 100007 000000                                       | RE ROMAN SHIMMAN                                          | 911408238                                           | 重点日期           | (EQ.)                                                           | RH                             | 0                                        |
| R4-01-20240   | 170201                                         | \$C47,20                                            | 正哪                                                        | 2024-07-02                                          | 2024-07-02     | master                                                          | 0                              |                                          |
|               |                                                | 甲根                                                  | 维修数据待上传<br>反部: 1条申购单共1-                                   | ₹<br>个维修项                                           |                |                                                                 |                                | 申到互海通子<br>提交日川<br>2023-09-1<br>2023-09-1 |
|               | 2、确认                                           | 轮机                                                  | 机部:1条申购单共24<br>击"开始上传"~<br>这里根据数据量                        | 个维修项<br>数据大小 92.06KB<br>↑<br>的多少,显示数                | 取消             | ►<br>开始1                                                        | 传                              |                                          |
|               |                                                | * <u>第</u> 9<br>小雨<br>* 素明<br>3、輸入互時通任4<br>速使用国地通行4 | 请登录互询通<br>\$90088<br>【起版账号、密码,点击"登录"<br>取用 型2             |                                                     |                |                                                                 |                                | -                                        |

| 维修数据待上传                      | 专到互海通云谱                                          |
|------------------------------|--------------------------------------------------|
|                              | 提交日期                                             |
| 数据上传完成                       | 2023-09-07                                       |
| 数据上传完成后,界面有提示,点击"确定"即可 🛛 🔶 🗮 | 2023-09-07                                       |
|                              | 维修数据待上传<br>変<br>数据上传完成<br>数据上传完成后,界面有提示,点击"确定"即可 |

至此, 维修申请 →维修汇总制单→维修数据上传等操作, 介绍完毕!